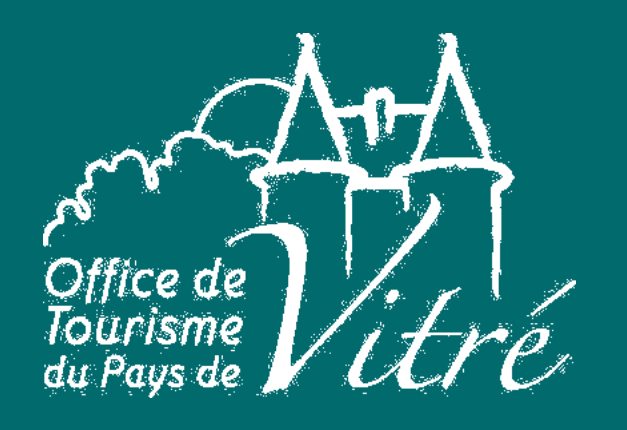

# EXTRANET VIT METTRE À JOUR SA FICHE

### Q Notice d'utilisation prestataires

Par l'Office de Tourisme du Pays de Vitré

Château de Vitré © Pierre Lepoutre

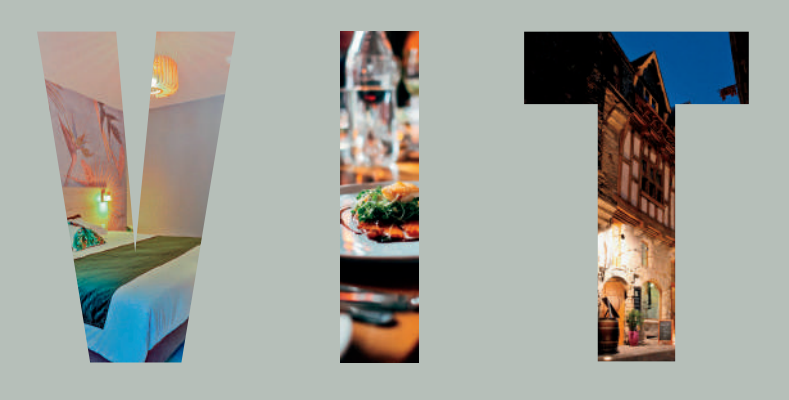

# Comment ça marche?

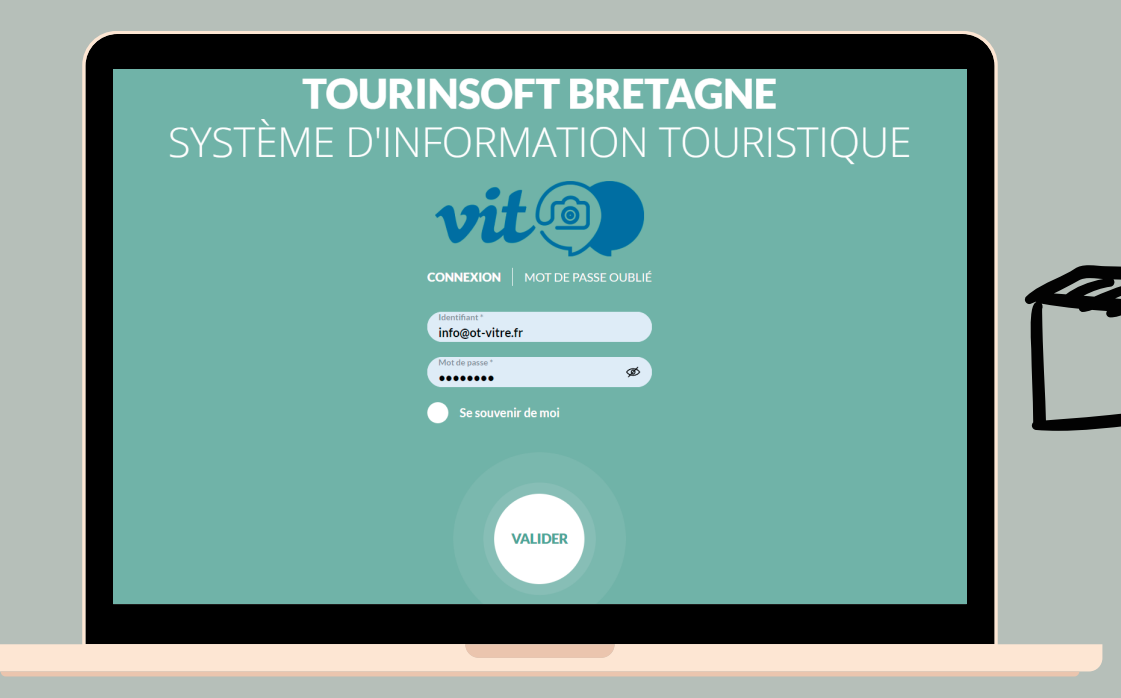

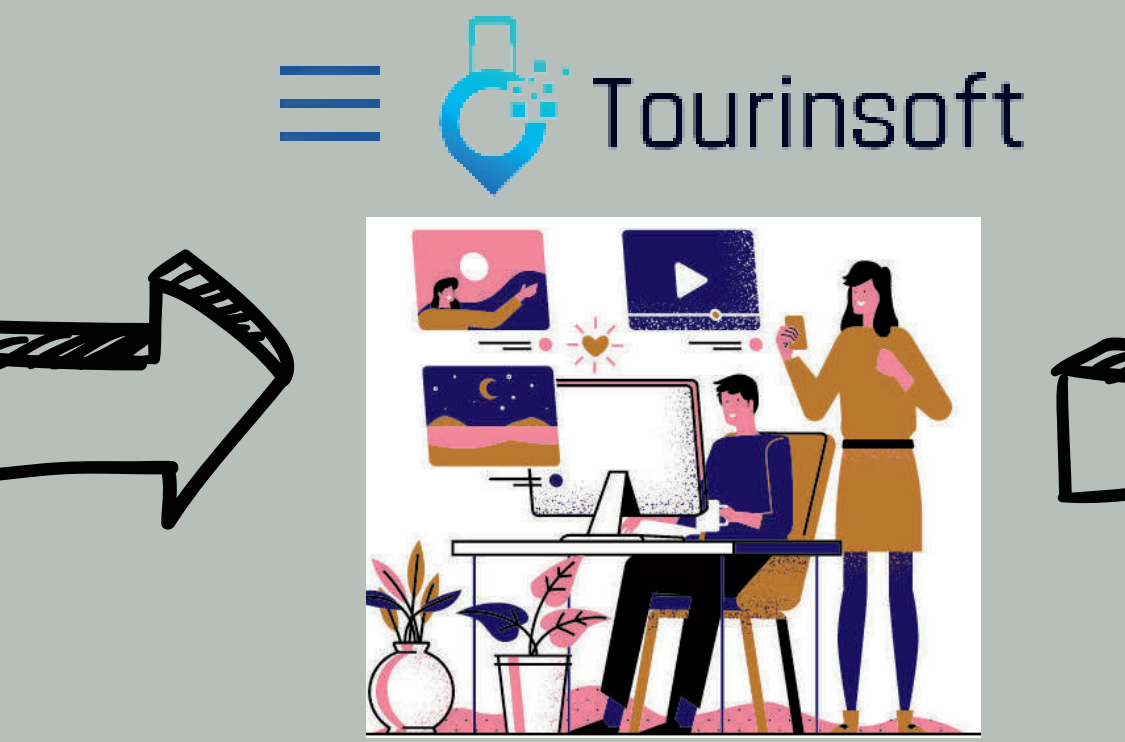

### Le prestataire touristique

Enregistre ses informations grâce à son Extranet VIT

### L'Office de Tourisme

S'assure de la qualité de l'information et valide la fiche

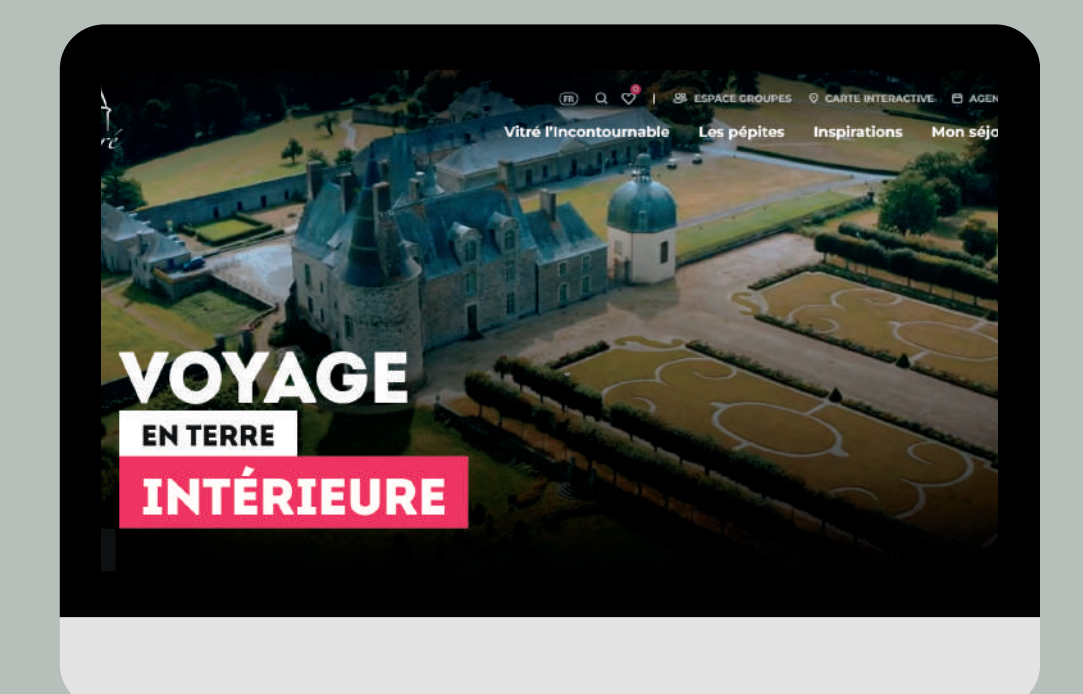

### Le touriste

Obtient une information fiable et actualisée sur les sites internet

### Mettre à jour sa fiche VIT, pourquoi?

#### **Promotion**

#### Réactivité

Rue Embas ©Vitré Communauté/Mathieu Le Gall

Vous maîtrisez ainsi la promotion de votre activité et diffusez la bonne information

Vous permet de mettre à jour à tout moment les informations présentes sur votre fiche internet

#### Priorité

Impératif que les informations soient à jour pour la saison touristique !

# EXTRA MET Quel est l'intérêt ? Pourquoi faire ?

### Visibilité

sur les sites internet touristiques :

- bretagne-vitre.com
- ille-et-vilaine-tourisme.bzh

ptour;

D

tourismebretagne.com

### Autonomie

Accès à vos informations *via* votre Extranet en toute simplicité et indépendance

### Réactivité

Communiquer la bonne information en temps réel

# 1. Se connecter à l'Extranet VIT

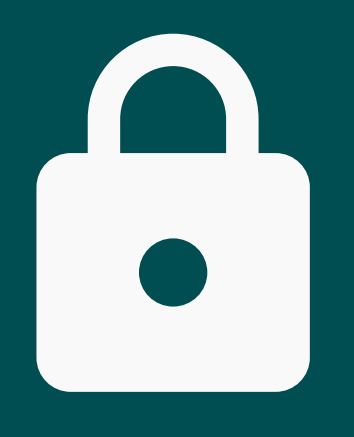

### Identification

Munissez-vous de votre identifiant (adresse mail) et votre mot de passe\*

### bretagne.espacepro.tourinsoft.com

# **JRINSOFT BRETA** D'INFORMATION TOU

Ø

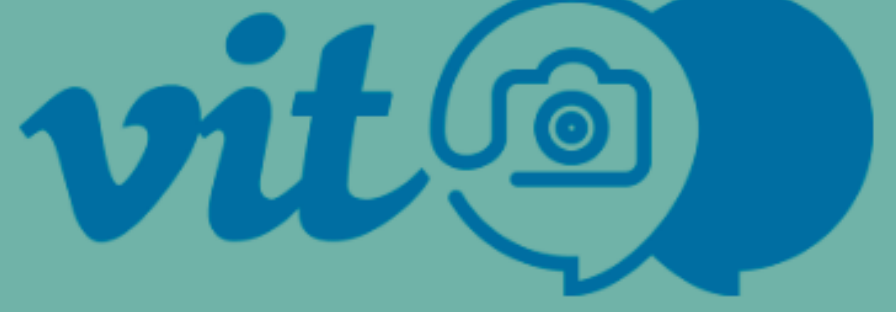

**CONNEXION** MOT DE PASSE OUBLIÉ

Identifiant \*

info@ot-vitre.fr

Mot de passe \*

.....

Se souvenir de moi

VALIDER

## 2. Connectez-vous et accédez à toutes vos offres!

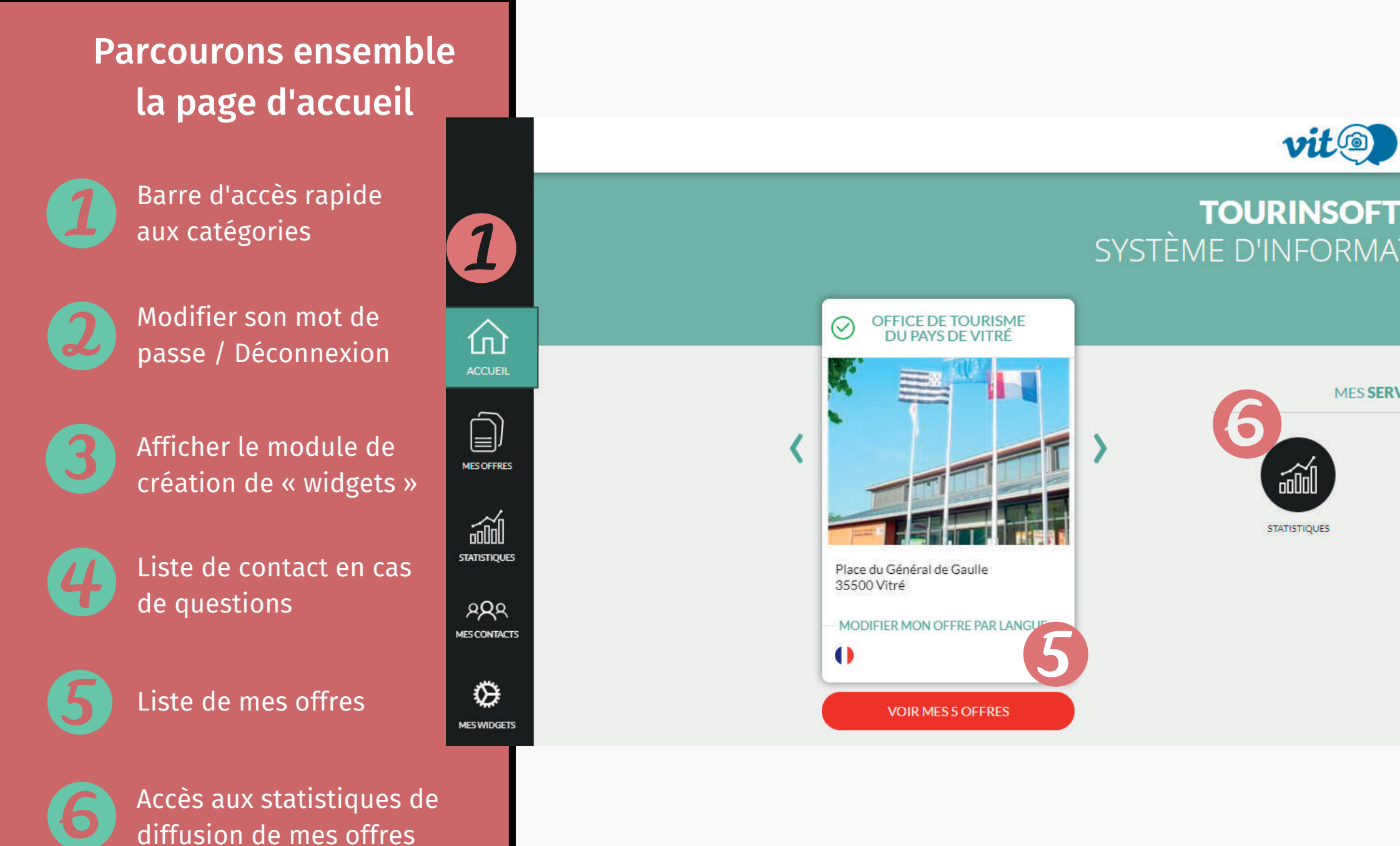

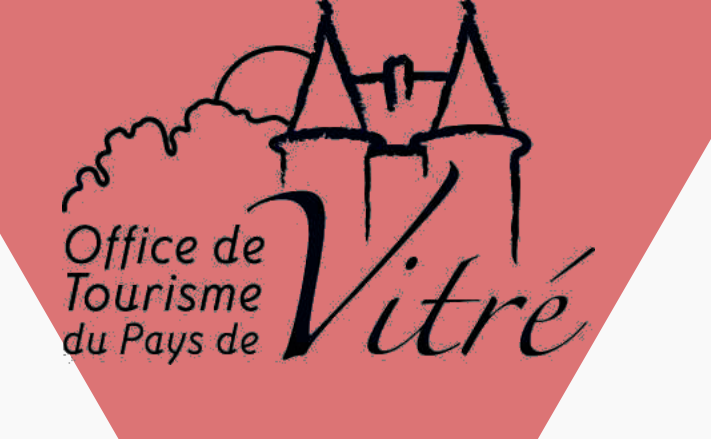

#### **TOURINSOFT BRETAGNE** SYSTÈME D'INFORMATION TOURISTIQUE

#### MES SERVICES

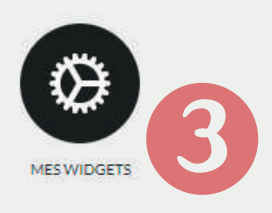

#### MES CONTACTS

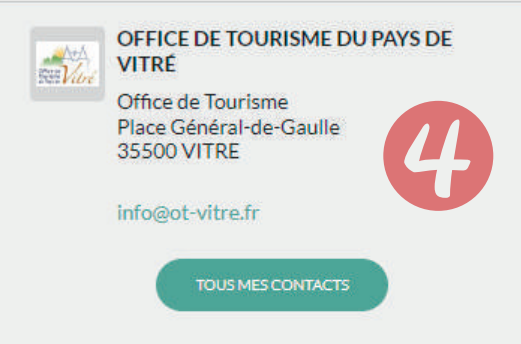

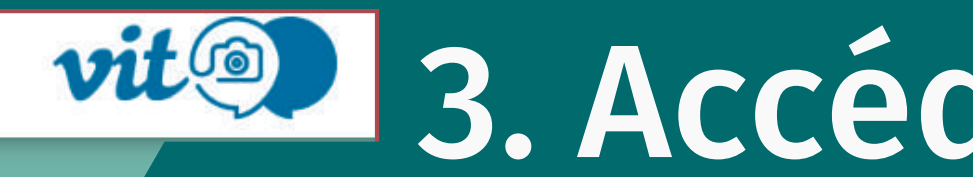

#### TOURI SYSTÈME D'IN

Pas à pas, modifiez votre ou vos fiches !

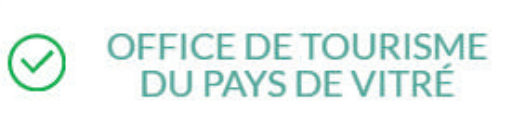

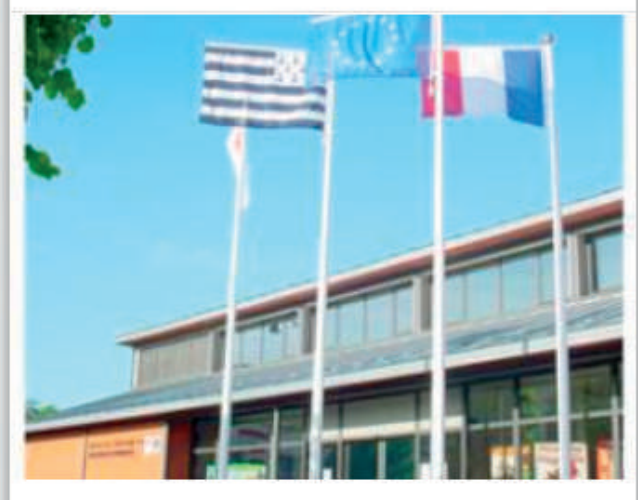

Place du Général de Gaulle 35500 Vitré

MODIFIER MON OFFRE PAR LANGUE :

**VOIR MES 5 OFFRES** 

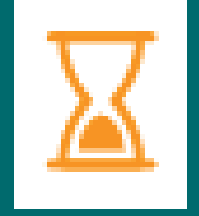

Offre en attente de validation par l'Office de Tourisme

Offre validée par l'Office de Tourisme

#### Priorité

Il est impératif que les informations soient à jour pour la saison touristique !

## vit@ 3. Accédez à votre fiche

# 4. Valider les CGU

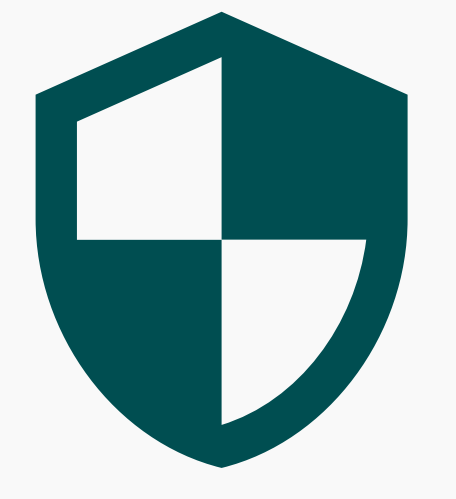

### Jurnisseurs d'Infor Jque)

Obligatoire

Acceptez et validez les Conditions Générales d'Utilisation afin de modifier vos offres l'Agence de développement touristique d'Ille-et-Vilaine (ci-après dénommée « ADT 35 ») et le Comité Régional du Tourisme (ci-après mations touristiques relatives à leur territoire de compétence.

Elle recense les hébergements, les activités et loisirs, les sites à visiter, les restaurants, les produits du terroir et dégustations, rités touristiques. Elle permet la réalisation d'enquêtes à des fins statistiques et d'observation dont les Fournisseurs d'info

ues institutionnels. Chacun contribue à la collecte et à la mise en valeur de l'information, l'exploitant de multiples

ormation touristique du grand public et des professionnels, en amont comme pendant le séjour.

J

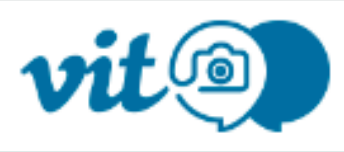

### CONDITIONS GÉNÉRALES D'UTILISATION

### Jurnisseurs d'Informations de Tourinsoft en Ille-et

### PRÉAMBULE

J'accepte les conditions générales d'utilisation \*

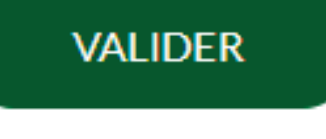

REFUSER LES CGU

## 5. Actualiser vos informations!

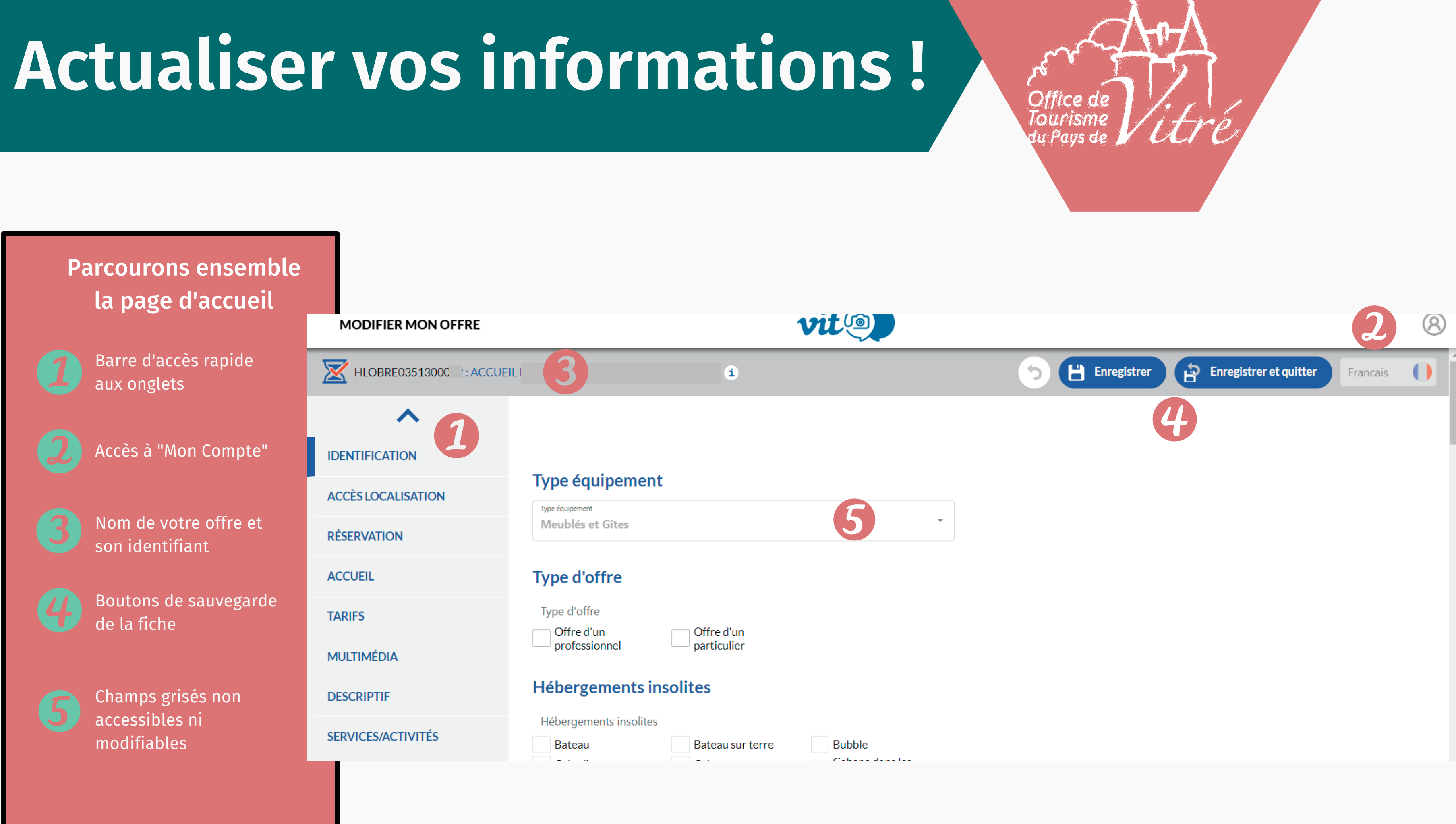

## Ce qu'il faut savoir

Sur l'Extranet VIT, vous ne pourrez pas modifier certains champs, par exemple :

- photos, fichiers et fichiers pdf,
- catégorie, labels et classement,
- et types d'équipements/produits.

Besoin d'ajouter de nouvelles catégories de services ? De nouvelles photos ? De nouveaux labels ?

Contactez l'équipe de l'Office de Tourisme du Pays de Vitré :

Par mail : info@ot-vitre.fr ou par téléphone au 02 99 75 04 46

#### ©Vitré Communauté/Mathieu Le Gall

## a) Onglet Identification

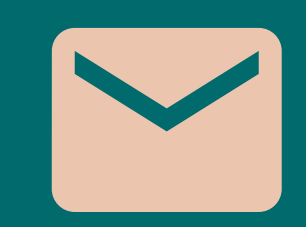

#### Moyens de communication

Vos moyens de communications **au grand public**: adresse mail, n° de téléphone fixe et/ou portable, adresse URL de votre site internet.

<u>Comment venir chez vous</u> : gare, autoroute, transports en commun ou route

Précisez dans quel environnement se situe votre structure: : centre-ville, quartier gare, au bord d'un lac, à proximité d'un itinéraire de randonnée

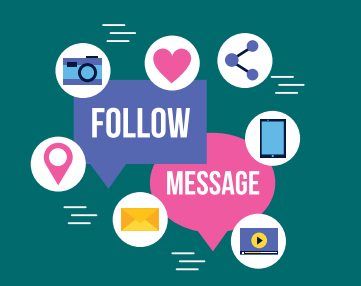

Réseaux sociaux (onglet « multimédia »)

Ajouter les réseaux sociaux que vous souhaitez communiquer au grand public (via le lien URL) : Facebook, Instagram, chaîne Youtube, Linkedin, Pinterest, ect...

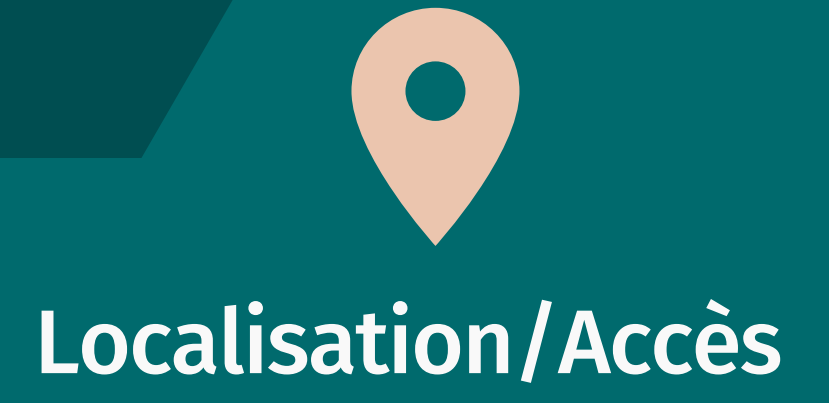

## b) Ajouter votre descriptif commercial

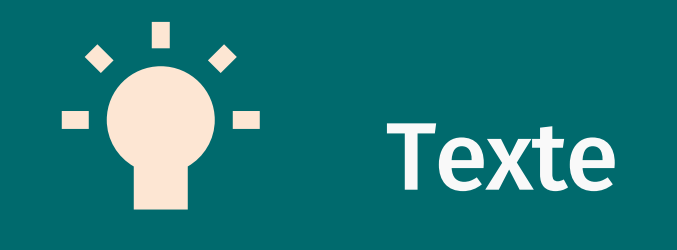

Rédiger un texte de présentation flatteur pour votre activité, mettant en valeur les 3 à 5 services « + »

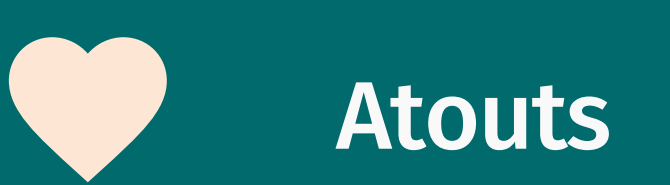

Mettre en valeur vos atouts pour vous rendre attractif. Ne pas y inscrire d'horaires d'ouvertures, de tarifs, de moyens de communication.

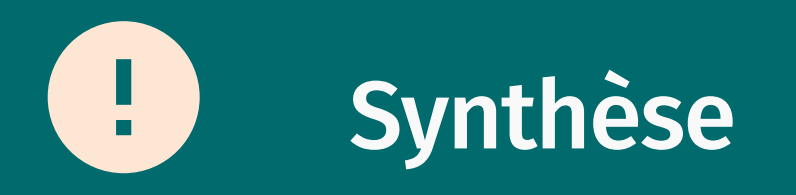

Le descriptif court est utilisé pour les brochures.

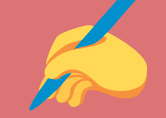

brique IDENTIFICATION : complétez le champ « description commerciale »

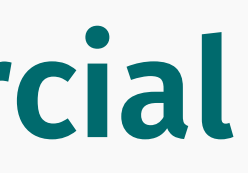

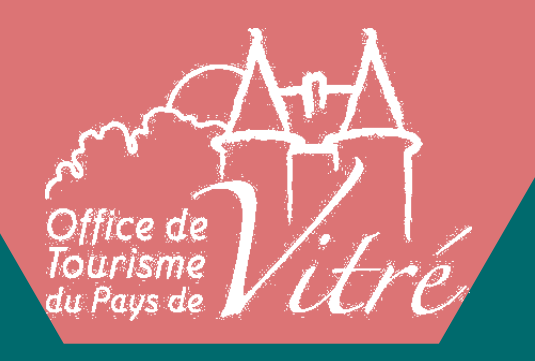

## c) Onglet Accueil - <u>Vos horaire</u>

| $\bigcirc$ | 01/04/2023        |          | 30/            | 30/06/2023 |                | Ouvert les jours fériés. |  |
|------------|-------------------|----------|----------------|------------|----------------|--------------------------|--|
|            |                   |          | Période 1      |            | Période 2      |                          |  |
|            | Horaires généraux | de 09:30 | à <b>12:30</b> | de 14:00   | à <b>18:00</b> | Appliquer à tout         |  |
|            | Lundi             | de       | à              | de 14:00   | à <b>18:00</b> | Lundi matin 🗶            |  |
|            | Mardi             | de 09:30 | à <b>12:30</b> | de 14:00   | à <b>18:00</b> |                          |  |
|            | Mercredi          | de 09:30 | à <b>12:30</b> | de 14:00   | à <b>18:00</b> |                          |  |
|            | Jeudi             | de 09:30 | à <b>12:30</b> | de 14:00   | à <b>18:00</b> |                          |  |
|            | Vendredi          | de 09:30 | à <b>12:30</b> | de 14:00   | à <b>18:00</b> |                          |  |

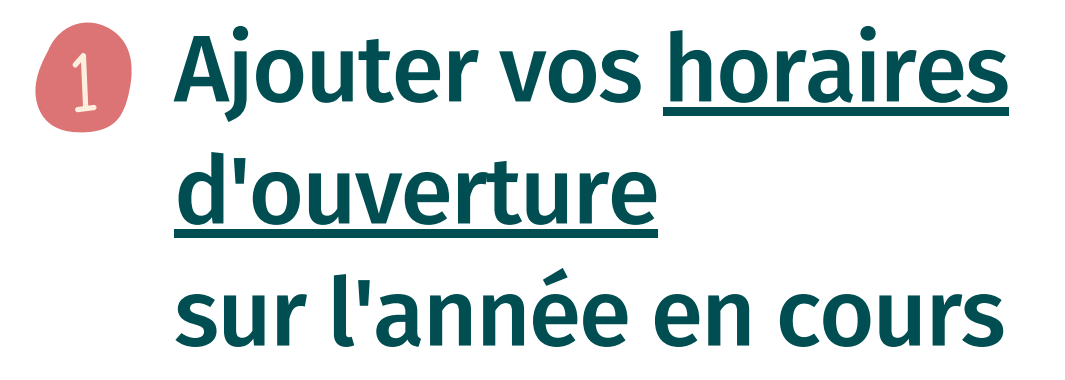

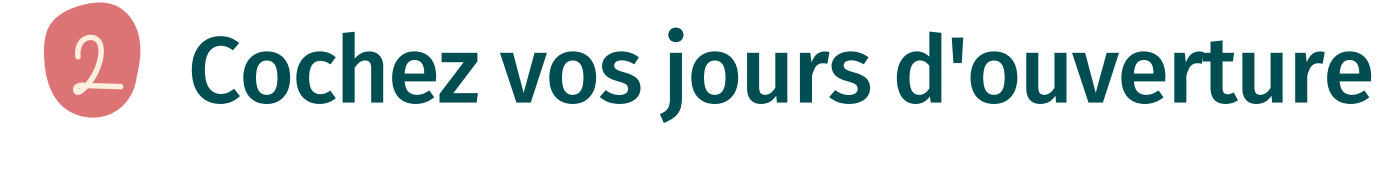

**Cochez vos jours de fermeture** 

Onglet ACCUEIL : ne pas oublier les champs « Langues » et « Complément Accueil »

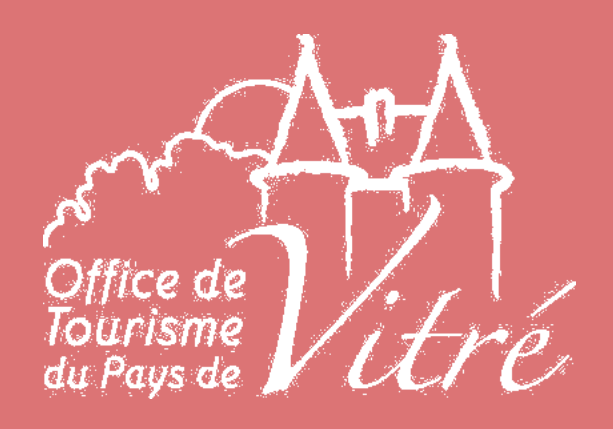

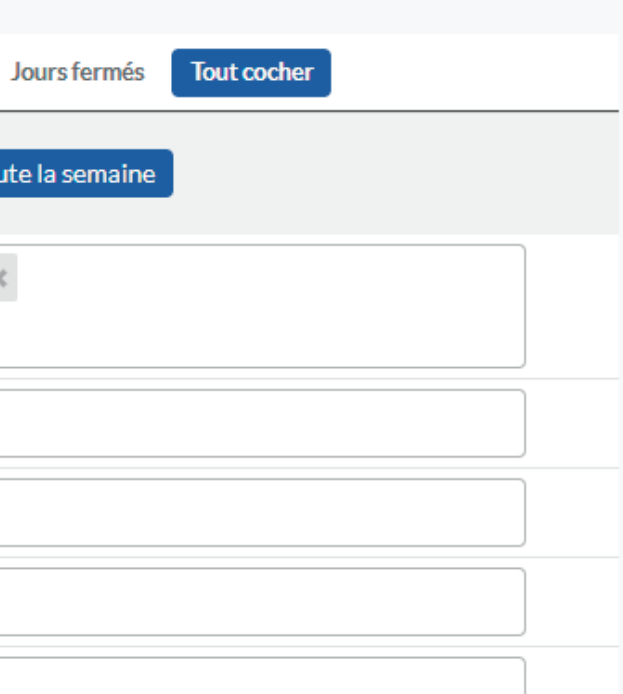

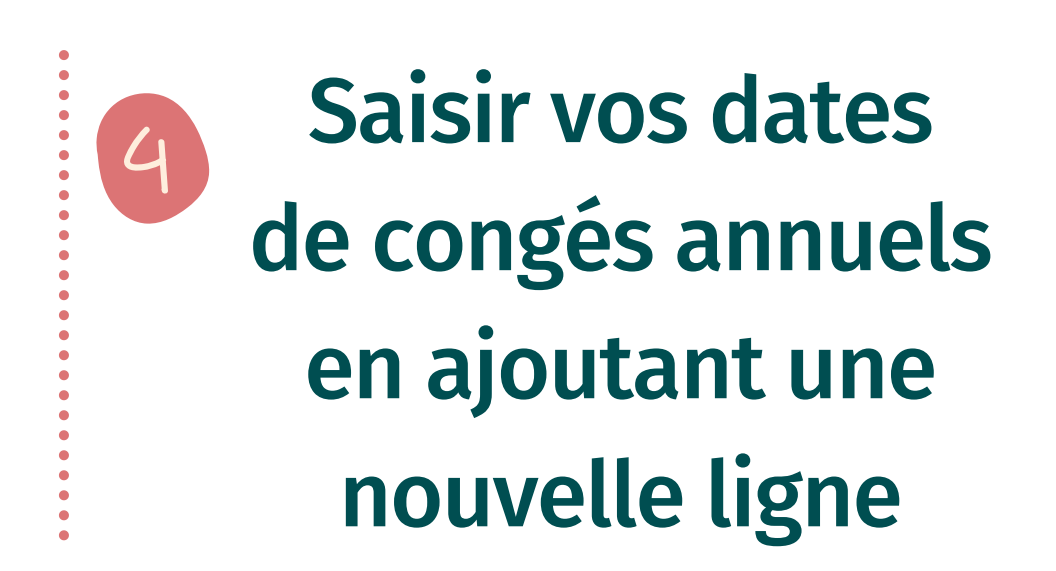

#### Modes de paiement

Cochez tous les moyens de réglement dont vous disposez.

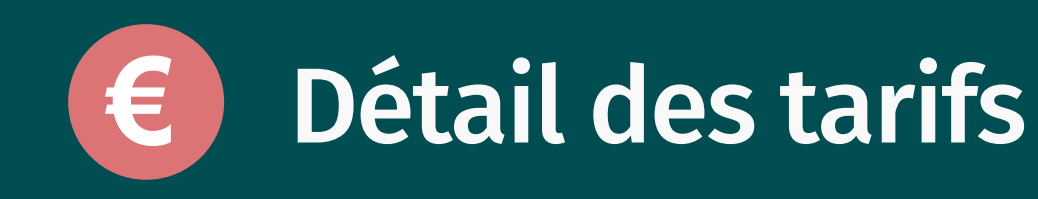

- Par chambre (double ou simple),
- par menu (du jour)
- par activité, ect...

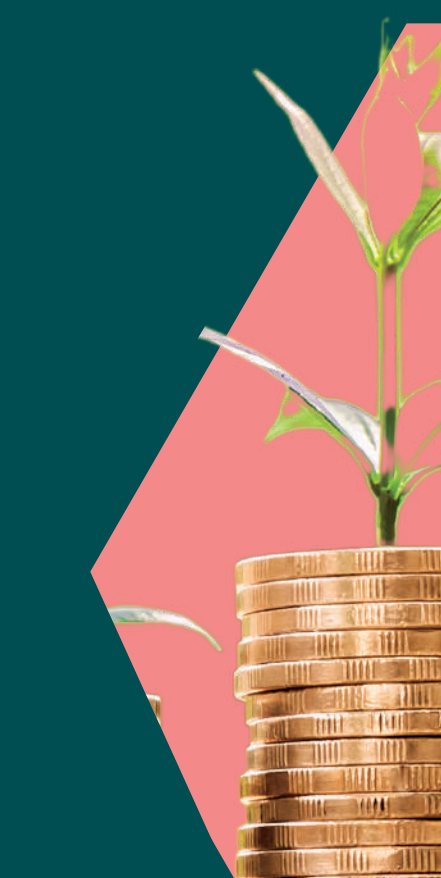

Ajoutez vos tarifs de l'année suivante (avant le 31 décembre)!

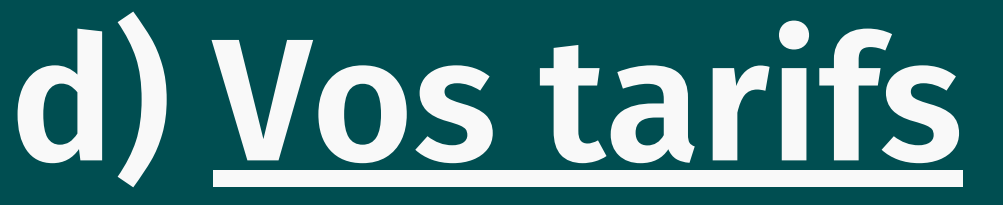

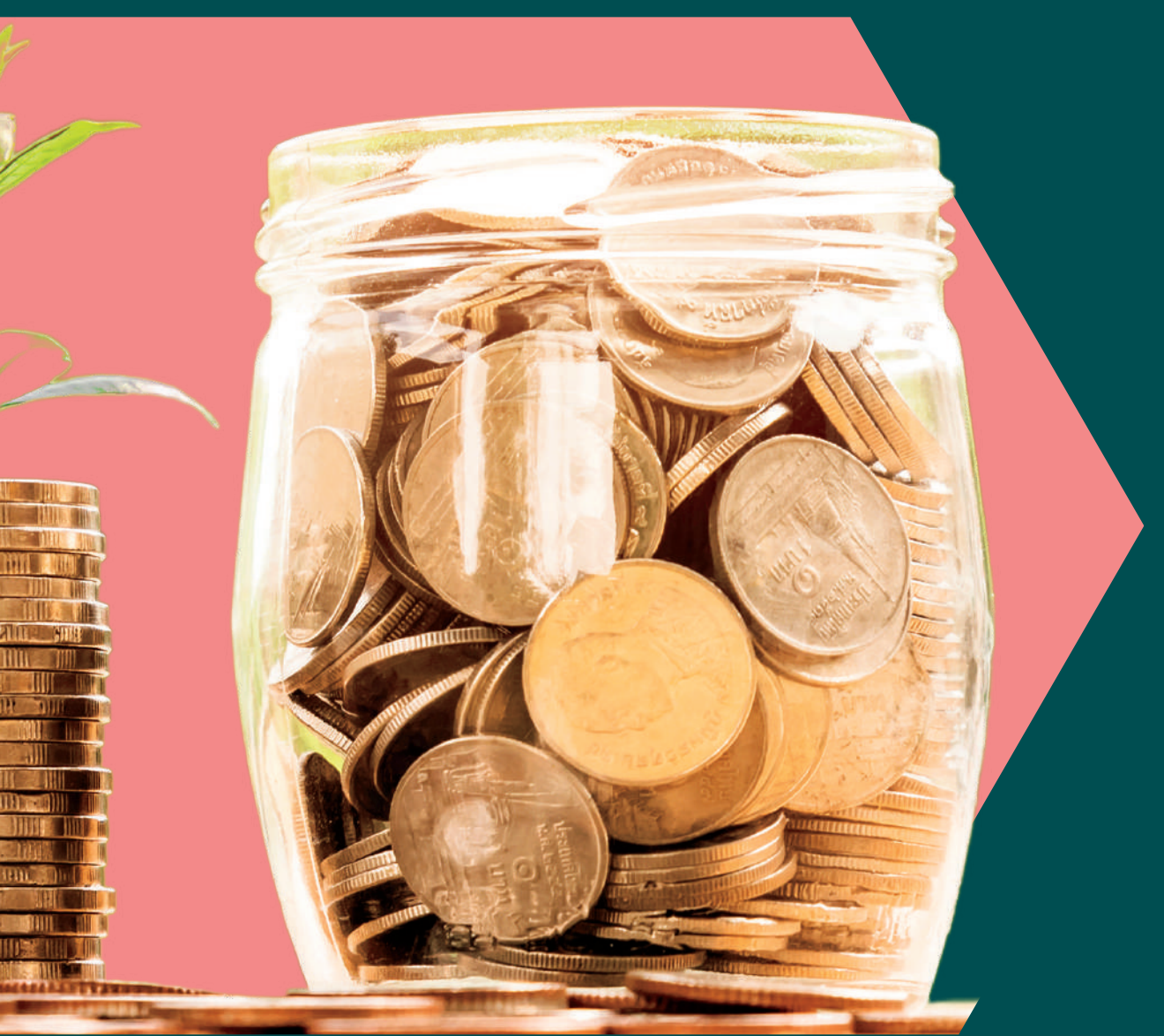

## <u>e) Descriptif = équipement</u>

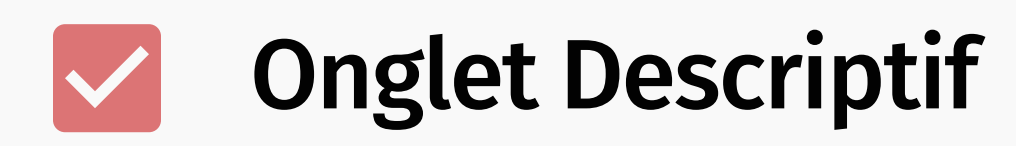

Cochez les équipements dont vous disposez

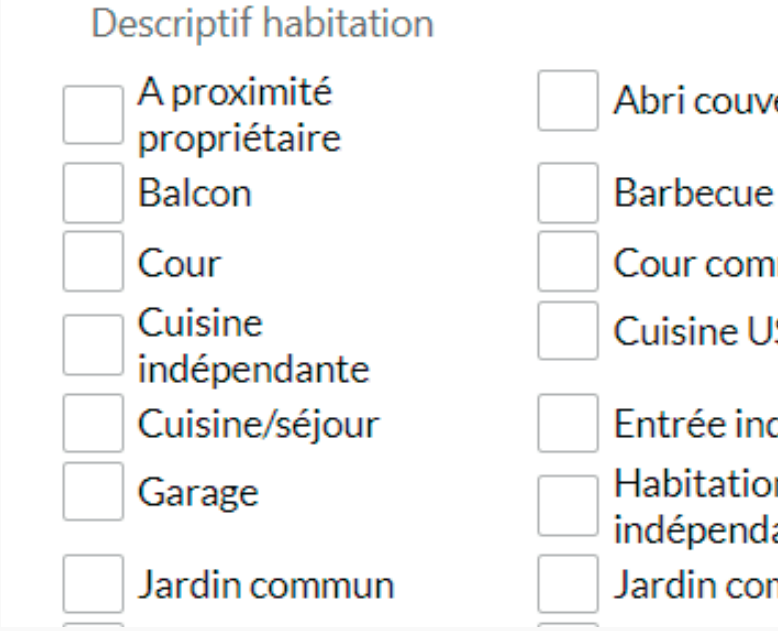

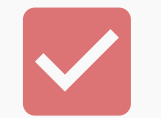

### **Onglet Services/Activités**

Cochez les services que vous proposez

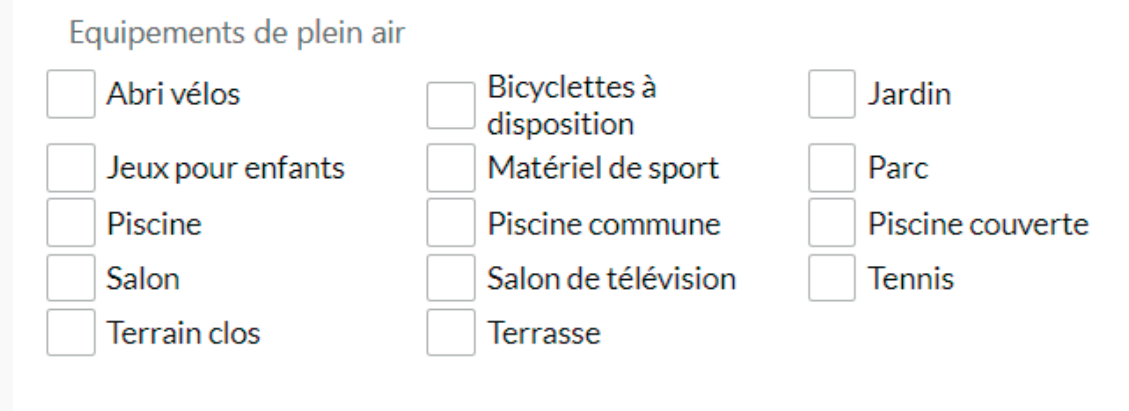

#### Services

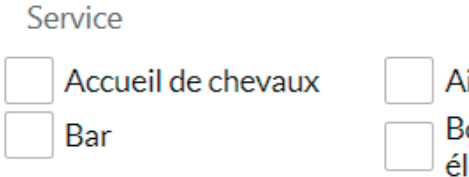

| vert        | Ascenseur              |
|-------------|------------------------|
| e           | Chaises longues        |
| nmune       | Cour privative         |
| JS/séjour   | Cuisine/salle à manger |
| ndépendante | Etage                  |
| on<br>dante | Jardin clos            |
| ommun clos  | Jardin indépendant     |

Aire de nettoyage Borne pour véhicule électrique

Baby-sitting Documentation sur les itinéraires de randonnée

## f) Nos conseils et astuces :

<u>Conseil</u> : si vous ne cliquez pas sur le bouton «Enregistrer et quitter», vous perdez toutes les modifications renseignées sur la fiche.

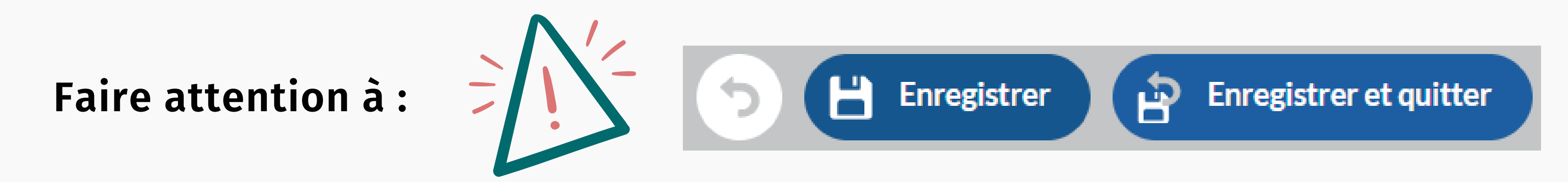

Une fois que vous avez **modifié et enregistré** vos informations, votre fiche est bloquée tant que l'Office de Tourisme n'a pas validé vos corrections.

Pensez à modifier vos différentes informations en une seule action pour éviter d'être bloqué !

### 7. Nos conseils et astuces

### **SOS** Besoin de vos codes d'accès ?

Nous vous envoyons votre identifiant et mot de passe sous 72h !

### <u>https://bretagne.espacepro.tourinsoft.com/</u>

Sauvegardez le lien dans vos favoris !

Ý Contactez l'équipe de l'Office de Tourisme : info@ot-vitre.fr ou au 02 99 75 04 46

## 8. Les outils à découvrir

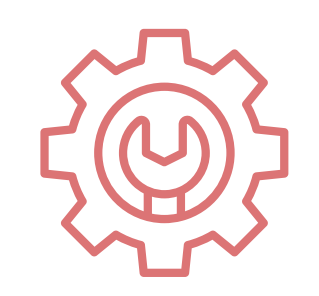

Module « Widgets »

### **Construire un widget à afficher** sur votre site internet

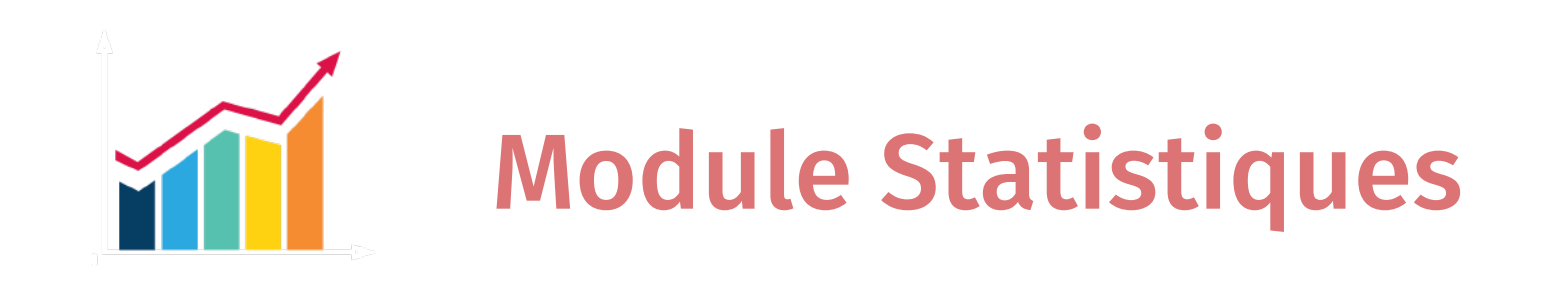

**Consulter le nombre de fois que vos fiches** établissements ont été consultées

**Vous souhaitez** plus d'informations? Contactez l'équipe :

info@ot-vitre.fr 02 99 75 04 46

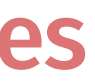